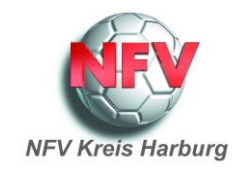

## Ergänzung zur Anleitung Sammelspielbericht:

## Erstellung einer Spielberechtigungsliste für Hallenturniere (Futsal)

Sollten, wie im nachfolgenden Bild, bei Erstellung keine Spieler zur Auswahl für den Sammelbericht stehen, die nachfolgenden Schritte zur Erstellung einer Spielberechtigungsliste durchführen.

| Sammelspielbericht                                                                                        |                               |          |                  |                              | 4 |
|----------------------------------------------------------------------------------------------------|-------------------------------|----------|------------------|------------------------------|---|
| C NFO MAINISCHAFTEN SPIELE                                                                                |                               |          |                  |                              | C |
| U18 TV Mecketfeld II<br>A-Junioren   Halten-Koeistunier   Koeis Harburg<br>Auftatellung nicht freigegeben |                               | ^        |                  |                              |   |
| Verantwortliche                                                                                           |                               |          |                  |                              |   |
| Verantwortliche nicht veröffentlichen                                                                     |                               |          |                  |                              |   |
| TRAINER *                                                                                                 | MANNSCHAFTSVERANTWORTLICHER * |          |                  |                              |   |
| Patrick Struwe                                                                                            |                               |          |                  |                              |   |
|                                                                                                    |                               | <b>v</b> |                  |                              |   |
| Spielberechtigungsliste                                                                                   |                               |          | Blockaufstellung | g (O Spieler)                |   |
| Freier Spieter                                                                                            |                               |          |                  | ▲ Die Spielerliste ist leer. |   |
| F T                                                                                                    |                               |          | SPEICHERN FREIC  | GEEN BEAREITUNG ABBRICHEN    |   |

Schritt 1: Im Menü unter Spielberichte den Punkt Spielberechtigungsliste aufrufen.

|                                                                                | Gemeldete Mannso                    | <b>haften</b> Teammanag | ement          |                               |             |                |
|--------------------------------------------------------------------------------|-------------------------------------|-------------------------|----------------|-------------------------------|-------------|----------------|
| ERGEBNISMELDUNG<br>SPIELBERICHTE<br>Spielplan<br>Statistiken<br>Offene Sperren | <b>Vereins- und Manns</b><br>Saison | chaftssuche<br>19/20    | v Sportdi      | isziplin <mark>Fußball</mark> |             | ▼<br>Suchen    |
| Spielberechtigungsliste                                                        |                                     |                         |                |                               |             |                |
|                                                                                | Seite 1/1 (3 Treffer                | insgesamt)              |                |                               |             | 1 1 1 1        |
| PASS ONLINE                                                                    | ™ANummer                            | Vereinsname             | Mannschaftsart | Mannschaftsname               | Spielklasse | Status         |
|                                                                                | 01054260                            | TV Meckelfeld           | A-Junioren     | U18 TV Meckelfeld             | Landesliga  | in Bearbeitung |

Schritt 2: Unter Sportdisziplin den Punkt Hallenturnier (Futsal) auswählen. Mit dem Button Suchen bestätigen. Dann über das Symbol links neben der Vereinsnummer den Bearbeitungsmodus aufrufen.

|                                                          |                                                                                        | Gemeldete Mannschaften Teammanagement |               |                |                      |                     |         |          |  |
|----------------------------------------------------------|----------------------------------------------------------------------------------------|---------------------------------------|---------------|----------------|----------------------|---------------------|---------|----------|--|
| ERGEBNISMELDUNG<br>SPIELBERICHTE<br>Spielplan            | Vereins- und Mannschaftssuche<br>Saison 19/20 v Sportdisziplin Hallenturniere (Futsal) |                                       |               |                |                      |                     |         |          |  |
| Statistiken<br>Offene Sperren<br>Spielberechtigungsliste |                                                                                        |                                       |               |                |                      |                     |         | Suchen   |  |
|                                                          |                                                                                        | Seite 1/1 (4 Treffer insgesamt)       |               |                |                      |                     |         |          |  |
| PASS ONLINE                                              |                                                                                        | <b>∀</b> ∆Nummer                      | Vavereinsname | Mannschaftsart | Mannschaftsname      | Spielklasse         | Status  |          |  |
| MEIN BENUTZERKONTO                                       | 12                                                                                     | 01054260                              | TV Meckelfeld | A-Junioren     | U18 TV Meckelfeld    | Hallen-Kreisturnier | nicht v | orhanden |  |
|                                                          | 12                                                                                     |                                       |               | A-Junioren     | U18 TV Meckelfeld II | Hallen-Kreisturnier | nicht v | orhanden |  |

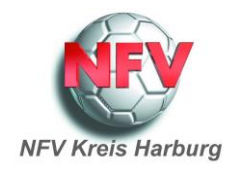

## Schritt 3: Über den Button Hinzufügen die Spieler auswählen und mit Zuordnen spreichern.

| ERGEBNISMELDUNG<br>SPIELBERICHTE<br>Spielplan<br>Statistiken<br>Offene Sperren<br>Spielberechtigungsliste | U18 TV Meckelfeld II   Hallen-Kreisturnier   A-Junioren<br>01054260 (aktiv)   Bezirk Lüneburg   Kreis Harburg<br>Niedersächsischer Fußballverband                                                                                                    |  |  |  |  |
|----------------------------------------------------------------------------------------------------|----------------------------------------------------------------------------------------------------|--|--|--|--|
|                                                                                                    | <b>Fehlermeldungen / Hinweise</b><br>Für die Einhaltung der Regeln des Verbandes ist der Verein selbst verantwortlich. Das Programm prüft nicht die Zulässigkeit<br>bezüglich Alter, Geschlecht und vorzeitigem Herren-/Frauenspielrecht!                                                     |  |  |  |  |
| PASS ONLINE                                                                                               | Veröffentlichung                                                                                                    |  |  |  |  |
| MEIN BENUTZERKONTO                                                                                        | Die Spielerliste soll in Online-Medien, wie z.B. auf den Internet-Seiten des Vereins und Verbands<br>und auf der Plattform des Amateurfußballs "FUSSBALL.DE", einschließlich der damit verbundenen mobilen Angebote<br>veröffentlicht werden.<br>Die Zustimmung der Spieler hierzu liegt vor. |  |  |  |  |
|                                                                                                    | Mannschaftsdaten<br>Mannschaft hat ☐ Feste Rückennummern Mannschaft ist ☑ Gemischt                                                                                                    |  |  |  |  |
|                                                                                                    | Trainer 👌                                                                                                    |  |  |  |  |
|                                                                                                    | Zurück Speichern                                                                                                    |  |  |  |  |
|                                                                                                    | Aktive Spieler (0) Inaktive Spieler (0) Alle Spieler (0) Mannschaftsbetreuer Dokumente (0)                                                                                                    |  |  |  |  |
|                                                                                                    | Spielberechtigungsliste                                                                                                    |  |  |  |  |
|                                                                                                    | Zurück Drucken Drucken mit Foto Historie Hinzufügen                                                                                                    |  |  |  |  |

Schritt 4: Geht man dann Zurück erscheinen die zugeordneten Spieler in der Spielberechtigungsliste.

| ERGEBNISMELDUNG<br>SPIELBERICHTE                         | VIII TV Meckelfeld   Hallen-Kreisturnier   A-Junioren           01054260 (Aktiv)   Bezirk Lüneburg   Kreis Harburg           Nedersächsischer Fußballverband   Feldermeldungen / Hinweise Für die Einhaltung der Regeln des Verbandes ist der Verein selbst verantwortlich. Das Programm prüft nicht die Zulässigkeit bezüglich Alter, Geschlecht und vorzeitigem Herren/Frauenapielrecht! |                                                                                                    |                     |                   |      |           |                              |            |          |  |
|----------------------------------------------------------|----------------------------------------------------------------------------------------------------|----------------------------------------------------------------------------------------------------|---------------------|-------------------|------|-----------|------------------------------|------------|----------|--|
| Statistiken<br>Offene Sperren<br>Spiniberechtigungsliste |                                                                                                    |                                                                                                    |                     |                   |      |           |                              |            |          |  |
| LIVETICKER<br>PASS ONLINE<br>MEIN BENUTZERKONTO          | Veröffentlichung Die Spielerliste und auf der Pla veröffentlicht w Die Zutfenmun                                                                                                    | Veröffentlichung  Die Spielerliste soll in Online-Medien, wie z.B. auf den Internet-Seiten des Vereins und Verbands und auf der Plattform des Amateurfußballs "FUSSBALL DE", einschließlich der damit verbundenen mobilen Angebote veröffentlicht werden. |                     |                   |      |           |                              |            |          |  |
|                                                          | Mannschaftsdaten<br>Mannschaft hat Feste Rückennummern Mannschaft ist 🖾 Gemischt                                                                                                    |                                                                                                    |                     |                   |      |           |                              |            |          |  |
|                                                          | Zunick<br>Aktive Spieler (3)                                                                                                    | Zurück     Speichen       Aktive Spieler (3)     Inaktive Spieler (0)       Alle Spieler (3)     Mennachaftabetreuer       Dokumente (0)                                                                                                    |                     |                   |      |           |                              |            |          |  |
|                                                          |                                                                                                    | <sup>10</sup> Name<br><sup>10</sup> Künstlername                                                                                                    | Vorname<br>%Rufname | TiGeb.            | Stat | . Passnr. | Spielrecht ab                | Reg. am    |          |  |
|                                                          |                                                                                                    | • ••                                                                                                    |                     |                   | o *  | -         | P 30.01.2010<br>F 30.01.2010 | 20.11.2019 | <u></u>  |  |
|                                                          |                                                                                                    | -                                                                                                    | -                   | -                 | D A  | -         | P 14.01.2011<br>F 14.01.2011 | 20.11.2019 | <u>.</u> |  |
|                                                          | 10 M                                                                                                    | -                                                                                                    | -                   | - <sup>1.10</sup> | D A  |           | P 01.07.2016<br>F 06.06.2016 | 20.11.2019 | <u></u>  |  |
|                                                          | Bitte auswal                                                                                                    | hlen 👽 🕈                                                                                                    |                     |                   |      |           |                              |            |          |  |
|                                                          | Zurtick Oruc                                                                                                    | ken Drucken                                                                                                    | mit Falo            | Historie          |      |           |                              | Hinzufüge  |          |  |

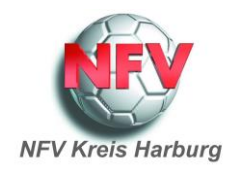

Schritt 5: Geht man dann einen weiteren Schritt Zurück hat sich der Status in der Übersicht der gemeldeten Mannschaften von [nicht vorhanden] in [in Bearbeitung] verändert.

|                                                          | Gemeldete Mann                                                                           | schaften Teamm | anagement      |                      |                     |                 |  |  |
|----------------------------------------------------------|------------------------------------------------------------------------------------------|----------------|----------------|----------------------|---------------------|-----------------|--|--|
| ERGEBNISMELDUNG<br>SPIELBERICHTE<br>Spielplan            | Vereins- und Mannschaftssuche<br>Saison 19/20 v Sportdisziplin Hallenturniere (Futsal) v |                |                |                      |                     |                 |  |  |
| Statistiken<br>Offene Sperren<br>Spielberechtigungsliste |                                                                                          |                |                |                      |                     | Suchen          |  |  |
|                                                          | Seite 1/1 (4 Treffe                                                                      | er insgesamt)  |                |                      |                     |                 |  |  |
| PASS ONLINE                                              | ™ANummer                                                                                 | Vereinsname    | Mannschaftsart | Mannschaftsname      | Spielklasse         | Status          |  |  |
|                                                          | 1054260                                                                                  | TV Meckelfeld  | A-Junioren     | U18 TV Meckelfeld    | Hallen-Kreisturnier | in Bearbeitung  |  |  |
| MEIN BENUTZERKONTO                                       | 12                                                                                       |                | A-Junioren     | U18 TV Meckelfeld II | Hallen-Kreisturnier | nicht vorhanden |  |  |

Schritt 6: Wenn man jetzt erneut den Sammelspielbericht für den ausgewählten Spieltag aufruft, steht die Spielberichtigungslist zur Verfügung und man kann die Spieler über den roten Pfeil übernehmen.

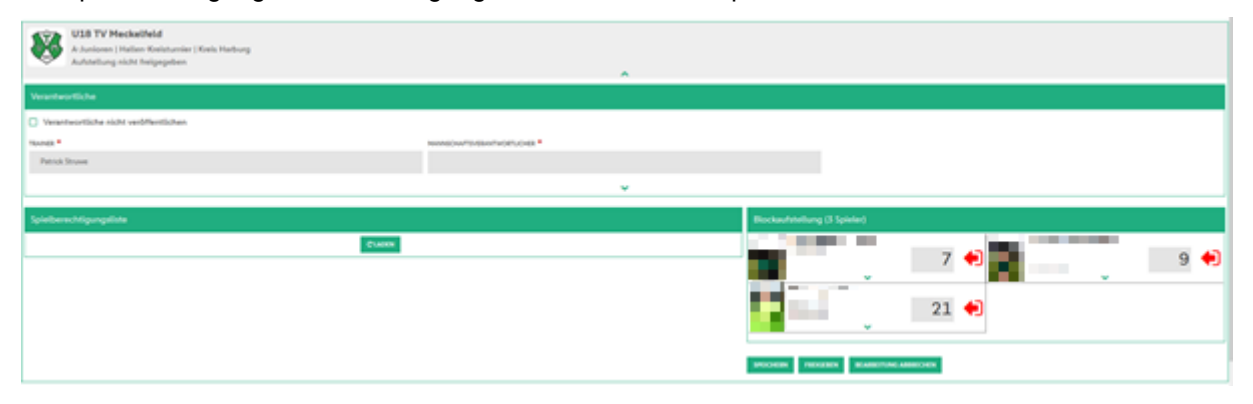

Als letztes den Sammelspielbericht ausdrucken und zum Spieltag mitbringen. Die Ausdruck-Funktion soll ab Anfang Dezember vorhanden sein. Bis dahin die Liste als Screenshot ausdrucken.